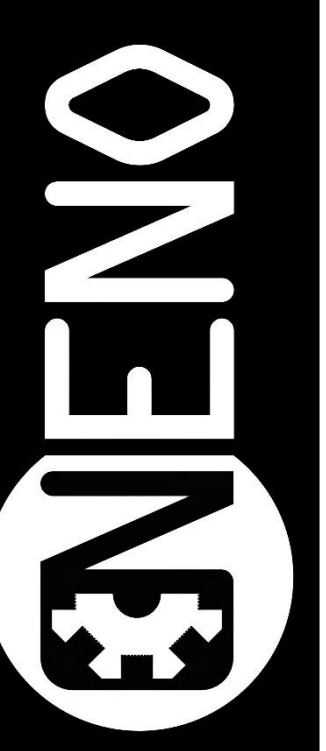

# NENO Lead Control Frässteuerung

Softwarekurzanleitung

#### Inhalt

| Konnektivität und Testlauf                     | 3  |
|------------------------------------------------|----|
| Wlan verbindung aufsetzen                      | 3  |
| «Homing» Prüfen                                | 4  |
| Bewegungsrichtung Prüfen                       | 5  |
| LEAD Pro Control                               | 6  |
| Kopfzeile                                      | 6  |
| Startseite «Dashboard»                         | 7  |
| Positionen und Geschwindigkeiten               | 7  |
| Manuelles Verfahren                            | 7  |
| Werkzeugtaster                                 | 8  |
| Fräsvorgang überwachen                         | 8  |
| Fräsdateien verwalten                          | 9  |
| Systemdateien                                  | 9  |
| Generelle + Maschinenspezifische Einstellungen | 10 |

## Konnektivität und Testlauf

#### Wlan verbindung aufsetzen

Bevor Sie die Maschine einschalten, Prüfen Sie nochmal alles, von der Verdrahtung zum Aufbau.

Im Auslieferungszustand ist ihre Maschine im Access-Point Modus aufgesetzt. Nehmen sie nun ihren Computer zur Hand und suchen Sie nach einem neuen WLAN-Netz. Hier die Daten zu ihrer Maschine:

WLAN-Name: LEADPro

Passwort: NENO1234

Adresse: 192.168.3.1

Nachdem Sie sich erfolgreich verbunden haben, öffnen Sie einen Browser, z.B. Chrome und tippen Sie die URL 192.168.3.1 in die Adressleiste.

Nun sollte sich NENO LEAD Control öffnen:

| =  | NENO LEAD PRO                       | D   |                                                                          |                                    | Code send        | en               |                                  |                                                               | • >                   | SENDEN          |                                    |                             | 🚹 но               | CHLADEN & STARTEN                  |
|----|-------------------------------------|-----|--------------------------------------------------------------------------|------------------------------------|------------------|------------------|----------------------------------|---------------------------------------------------------------|-----------------------|-----------------|------------------------------------|-----------------------------|--------------------|------------------------------------|
| 11 | Maschinensleuerung Gereient Konsole |     | Position & Geschwindigkei     Werkstückposition                          | t<br>X<br>0.0                      | <b>Y</b><br>0.0  | z<br>0.00        | Maschinenposition                | <b>X</b><br>50.0                                              | Leerlau<br>Y<br>740.0 | f<br>z<br>90.00 | Angeforderte<br>0                  | e Geschwindigkeit<br>) mm/s | 1                  | Maximale Geschwindigkeit<br>0 mm/s |
| 6  | Höbenkarte<br>Dateiverwaltung       |     | Maschinenbewegung     ALLE REFERENZIEREN                                 |                                    |                  |                  |                                  | KOMPENSATION                                                  | I & KALIBRIERUNG -    |                 |                                    |                             |                    | Tinate Selection                   |
|    | Makros                              |     | REFERENZIERE X                                                           | < X-100<br>< Y-100                 | < x-50<br>< Y-50 | < X-10<br>< Y-10 | < X-1                            | < x.0.1                                                       | X+0.1 ><br>Y+0.1 >    | X+1 ><br>Y+1 >  | X+10 ><br>Y+10 >                   | X+50 ><br>Y+50 >            | X+100 ><br>Y+100 > | X SETZEN<br>Y SETZEN               |
| ٩  | Einstellungen                       |     | REFERENZIERE Z C Z-50 C Z-25 C Z                                         |                                    |                  |                  | <b>∢</b> 2.0.5                   | < 2-0.05<br>XYZ-WER                                           | Z+0.05 >              | Z+0.5 >         | Z+5 >                              | Z+25 >                      | Z+50 >             | Z SETZEN                           |
|    | Maschinenspezifis                   | sch | Berühren Sie die Sondens<br>Schufträserdurchmesser (mm)<br>6.35          | steuerung                          |                  | -                | 3                                | XYZ-WERKSTÜCKNULLPUN                                          | KKT TASTEN            | Ecke .          | ↓ Encodes Active tasken<br>↑ ↓ ↓ 2 |                             |                    |                                    |
|    |                                     |     | Kein Auftrag wird ausgeführt.                                            |                                    |                  |                  | ÷ Versatz der<br>Aktueller Versa | -¢ Versatz der 2 Achrens Anpassung<br>Adreuter Versatz 100 mm |                       |                 |                                    |                             |                    |                                    |
|    |                                     |     | <ul> <li>G-Code beenden al</li> <li>Job Kontrolle bei Stromau</li> </ul> | ktivieren<br>Isfall<br>IstromausFA | LL FORTSETZEN    |                  |                                  | сосыма т+осыма                                                |                       |                 |                                    |                             |                    |                                    |
|    |                                     |     |                                                                          |                                    |                  |                  |                                  |                                                               |                       |                 |                                    |                             |                    |                                    |

#### «Homing» Prüfen

Bevor sich die Maschine bewegen lässt, muss die «gehomt»(referenziert) werden, um den Maschinennullpunkt zu bestimmen. Wir referenzieren nun eine Achse separat nach der anderen, um mögliche Fehler aufzudecken. Sobald alles ordnungsgemäss funktioniert, können sie bei jedem neuen ALLE REFERENZIEREN drücken und jede Achse wird gleichzeitig referenziert.

Achtung: Sollte eine Achse Beim «Homing» in die Falsche Richtung fahren, drücken Sie sofort den NOT-AUS Button rechts Oben und stellen sie die Drehrichtung um.

Die Drehrichtung kann via *System – customconfig.g – bearbeiten* umgestellt werden. Die Zahl hinter dem S gibt die Drehrichtung an. Haben Sie da eine 1 machen Sie eine 0 draus und umgekehrt.

Drive 0 = X, Drive 1 = Y1, Drive 2 = Z, Drive 3 = Y2

Drücken Sie REFERENZIERE Z – Die Z-Achse sollte nach Oben fahren und am höchsten Punkt stehen bleiben.

Drücken Sie REFERENZIERE X – Die X-Achse sollte nach links fahren bis zum X-Achsen Anschlag und dort stehen bleiben.

Drücken Sie REFERENZIERE Y – Die beiden Y-Achsen sollten nach hinten fahren und an den Y-Achsen Endanschlägen stehen bleiben.

| ≡                                    | NE      | NO LEAD PRO        |   |                               | Code send         | Code senden      |                  |                   |              |  |  |
|--------------------------------------|---------|--------------------|---|-------------------------------|-------------------|------------------|------------------|-------------------|--------------|--|--|
| :::::::::::::::::::::::::::::::::::: | Masch   | inensteuerung      | ^ |                               |                   |                  |                  |                   |              |  |  |
|                                      |         |                    |   | Position & Geschwindigkeit    |                   |                  |                  |                   | J            |  |  |
|                                      |         |                    |   | Werkstückposition             | x<br>0.0          | ¥<br>0.0         | 0.00             | Maschinenposition | <b>5</b> 0.0 |  |  |
|                                      | ••<br>_ | Konsole            |   |                               |                   |                  |                  |                   |              |  |  |
|                                      | ▦       | Höhenkarte         |   | det Maschinenbewegung         |                   |                  |                  |                   |              |  |  |
| -                                    | Dateive | erwaltung          | ^ |                               |                   |                  |                  |                   |              |  |  |
|                                      | ►       | Fräsufträge        |   | ALLE REFERENZIEREN            |                   |                  |                  |                   | к            |  |  |
|                                      | \$      | Makros             |   | REFERENZIERE X                | <b>&lt;</b> X-100 | <b>&lt;</b> X-50 | <b>&lt;</b> X-10 | <b>〈</b> X-1      | <u> </u>     |  |  |
|                                      | ٠       | System             |   | REFERENZIERE Y                | <b>&lt;</b> Y-100 | <b>&lt;</b> Y-50 | <b>&lt;</b> Y-10 | <b>〈</b> Y-1      | · ·          |  |  |
| ٩                                    | Einstel | lungen             |   | REFERENZIERE Z                | <b>∢</b> Z-50     | <b>&lt;</b> Z-25 | <b>∢</b> Z-5     | <b>∢</b> Z-0.5    | <            |  |  |
|                                      | ٠       | Aligemein          |   |                               |                   |                  |                  |                   |              |  |  |
|                                      | ۵       | Maschinenspezifiso | ħ |                               |                   |                  |                  |                   |              |  |  |
|                                      |         |                    |   | Berühren Sie die Sondenst     | leverung          |                  |                  |                   |              |  |  |
|                                      |         |                    |   | Schaffräserdurchmesser (mm)   |                   |                  |                  |                   |              |  |  |
|                                      |         |                    |   | 6.35                          |                   |                  | _                |                   |              |  |  |
|                                      |         |                    |   |                               |                   |                  |                  |                   | _            |  |  |
| _                                    |         |                    |   | Kein Auftrag wird ausgeführt. |                   |                  |                  |                   |              |  |  |
|                                      |         |                    |   |                               |                   |                  |                  |                   |              |  |  |
|                                      |         |                    |   | Auftragskontrolle             |                   |                  |                  | ÷ Versatz der Z   | Achsen Ar    |  |  |

#### Bewegungsrichtung Prüfen

Nun ist es möglich, mit allen Achsen frei rumzufahren. Das Bild unten stellt die jeweils Positive Achsrichtung dar. Benutzen Sie die Schnellfahrtasten «*Maschinenbewegung*» auf der Startseite.

- Die Y-Achse ist positiv nach Hinten.
- Die X-Achse ist positiv nach Rechts.
- Die Z-Achse ist positiv nach Oben.

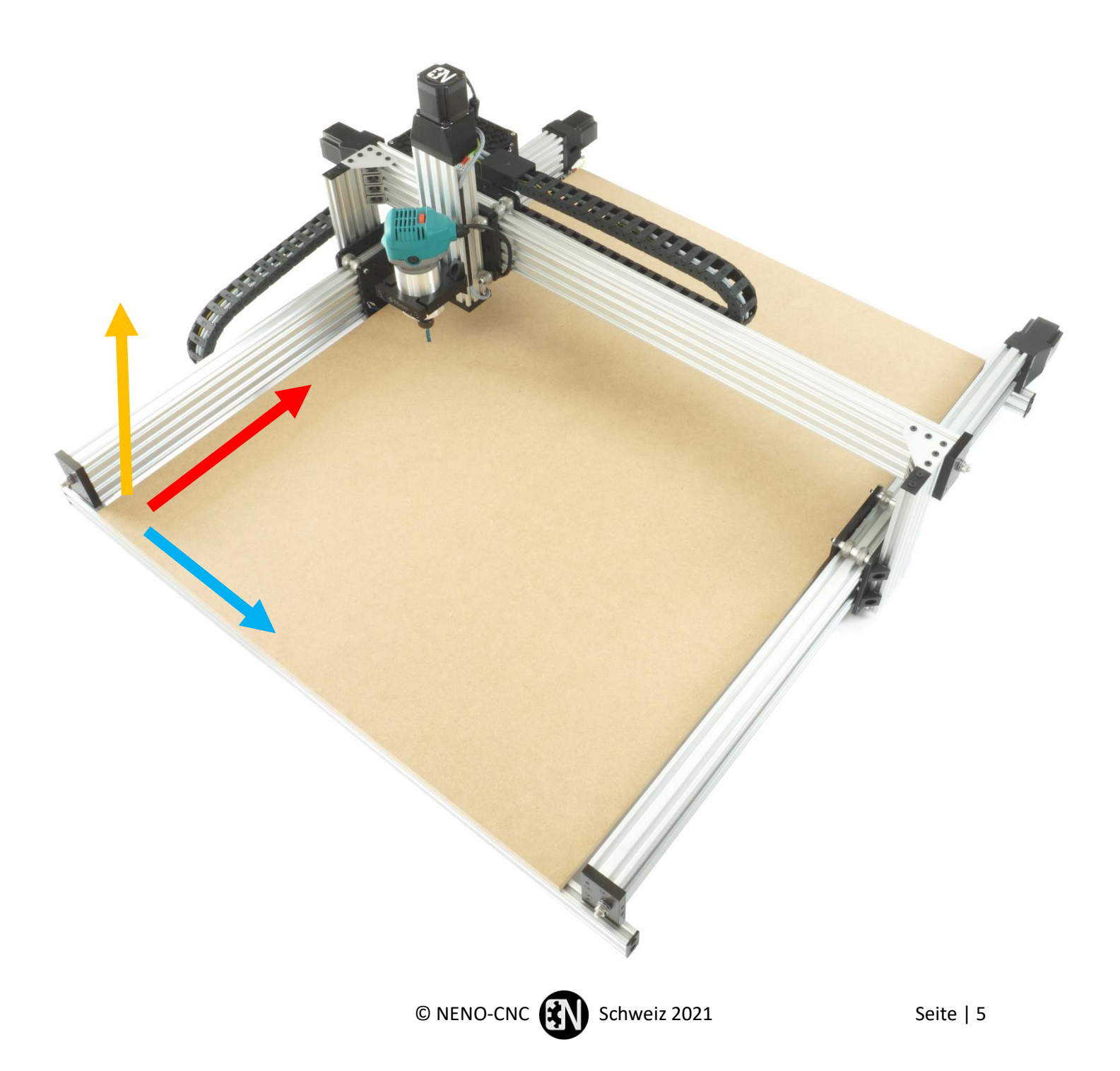

### **LEAD Pro Control**

#### <u>Kopfzeile</u>

Der Name der Maschine

Manuelle G-Code Befehle senden, eine Übersicht finden Sie hier: <u>https://duet3d.dozuki.com/Wiki/Gcode</u>

Eine Fräsdatei Hochladen + Starten Achtung: Vorher «Homen» und Werkstücknullpunkt setzen.

Software Not-Aus, Stoppt die Steuerung und startet sie neu.

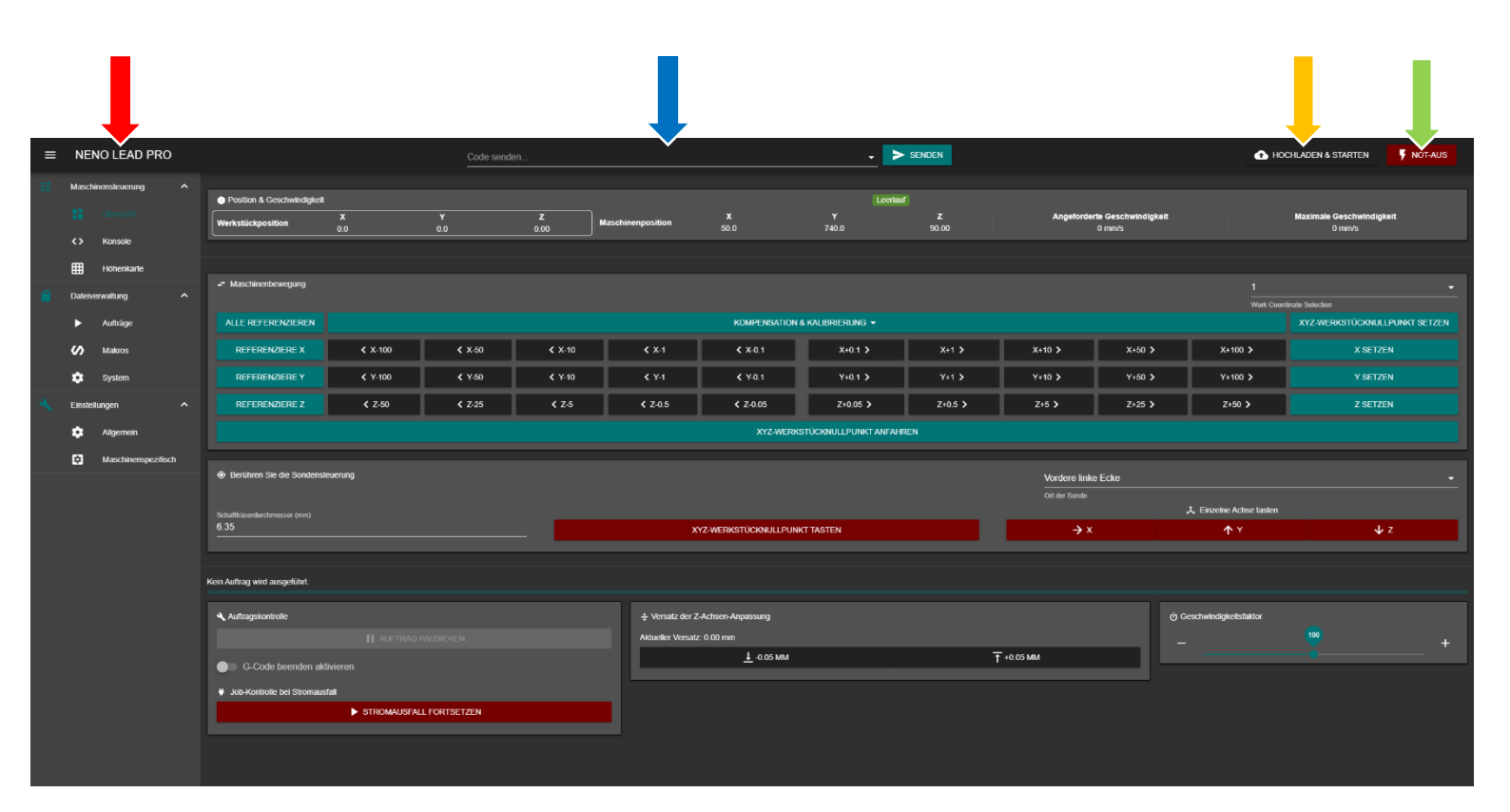

#### Startseite «Dashboard»

Positionen und Geschwindigkeiten

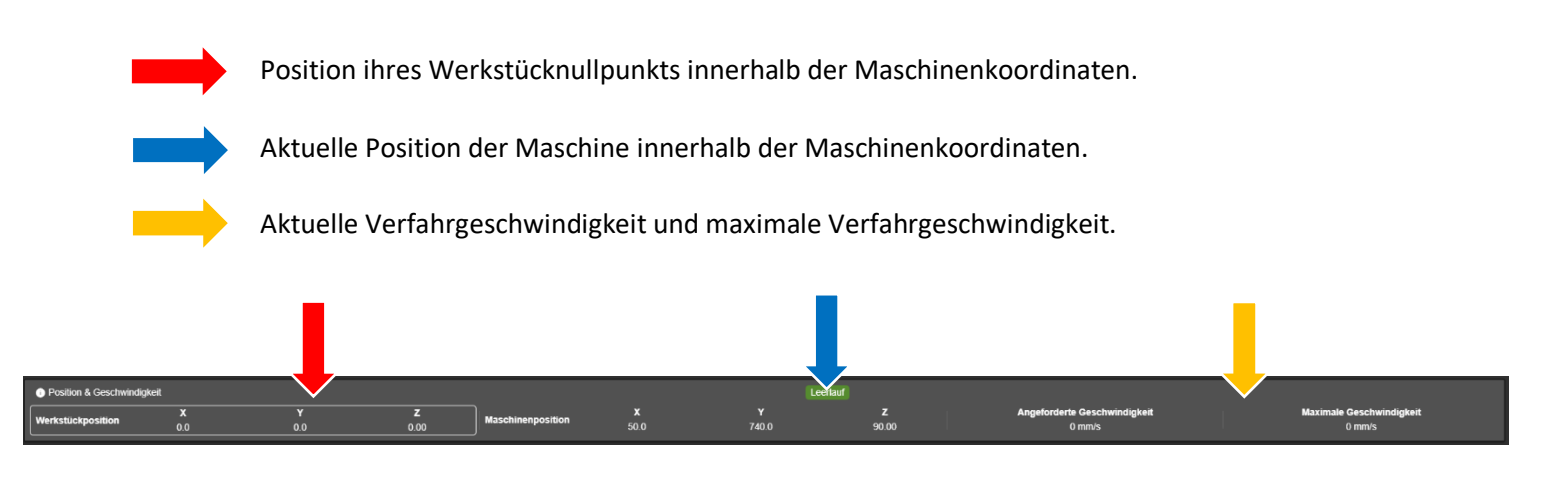

#### Manuelles Verfahren

Achsen referenzieren, wird bei jedem Start der Maschine benötigt. Beim Referenzieren einzelner Achsen wird immer zuerst die Z-Achse referenziert, um eine Kollision mit dem Werkstück zu vermeiden.

Manuelles Verfahren der Maschine. Siehe Absatz «Bewegungsrichtung prüfen» für Richtungsangaben.

Werkstücknullpunkt manuell setzen. Werkstücknullpunkt kann auch mit XYZ-Werkzeugtaster gesetzt werden.

Maschine zum Werkstücknullpunkt bewegen

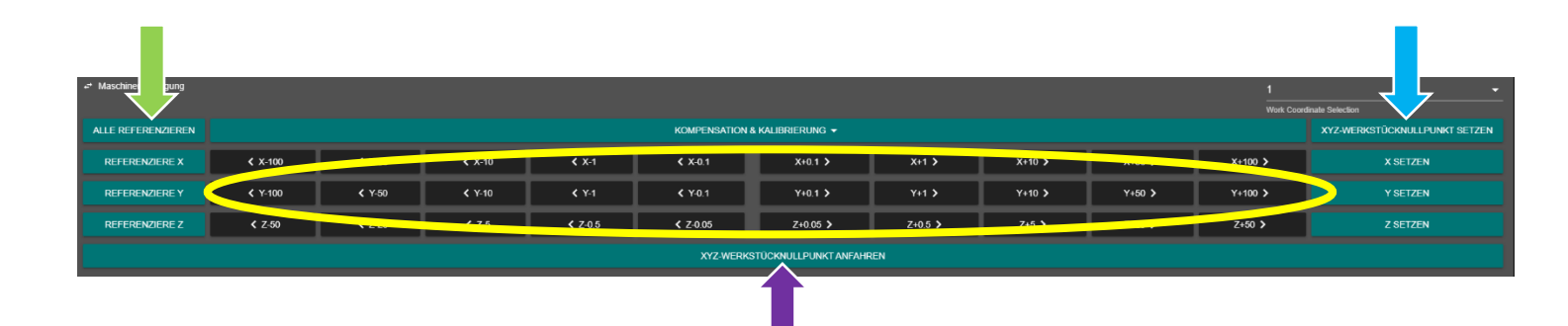

#### Werkzeugtaster

Das referenzieren des Werkstücknullpunkts via Werkzeugtaster. Hier können Sie den Durchmesser des aktuell verwendeten Fräsers eingeben und danach via «XYZ-WERKSTÜCKNULLPUNK TASTEN» den Werkstücknullpunkt referenzieren. Alternativ können Sie auch einzelne Achsen referenzieren.

| Berühren Sie die Sondensteuerung |                               | Vordere linke Ecke |                         |     |
|----------------------------------|-------------------------------|--------------------|-------------------------|-----|
| Schafftisserdurchmesser (nm)     |                               | Ort der Sonde      | 🉏 Einzelne Achse tasten |     |
| 6.35                             | XYZ-WERKSTÜCKNULLPUNKT TASTEN | →×                 | <b>↑</b> Y              | ↓ z |
|                                  |                               |                    |                         |     |

# Fräsvorgang überwachen Zeigt den Fortschritt des aktuellen Fräsvorgangs an.

Sobald ein Fräsvorgang läuft, werden Abbrechen, Pause und Wiederaufnehmen Tasten hier angezeigt. Beim Pausieren wird die aktuelle Position gespeichert und die Maschine neu referenziert.

Im Falle eines Stromausfalls den Fräsvorgang weiterführen.

Z-Achse zustellen während eines Fräsvorgangs. Sollte ein Fräsvorgang nicht tief genug oder zu tief schneiden, kann hier während des Fräsens die Z-Achse runter oder hoch gestellt werden.

Zur Erhöhung oder Verminderung der Fräsgeschwindigkeit (Vorschub).

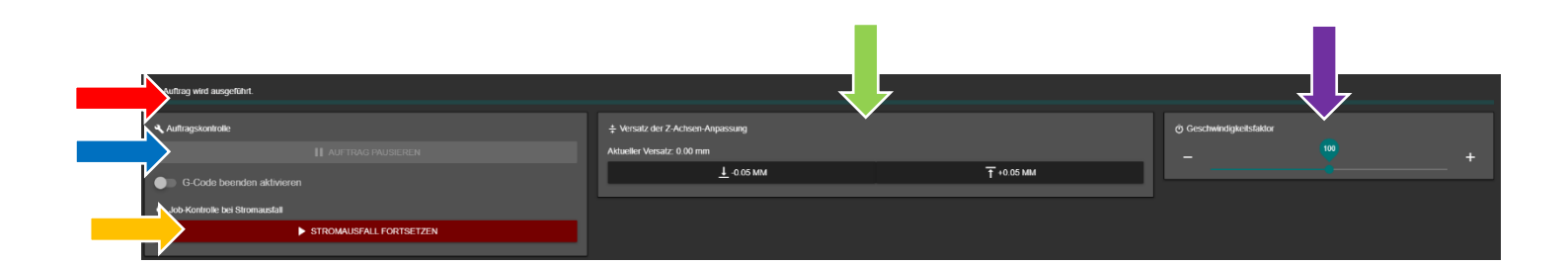

#### Fräsdateien verwalten

Unter dem Reiter «Aufträge» finden Sie die Fräsdateiverwaltung. Hier können Sie Fräsdateien hochladen, in Ordnern sortieren und starten.

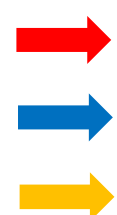

Auf eine Fräsdatei klicken, um sie zu starten.

Einen Ordner erstellen

Eine Fräsdatei hochladen

| =  | NE      | NO LEAD PRO                               |  |                           |          |          | de senden        |              |                  |              | SENDEN            |                         | 🚹 но            | CHLADEN & STARTEN                  |  |  |  |
|----|---------|-------------------------------------------|--|---------------------------|----------|----------|------------------|--------------|------------------|--------------|-------------------|-------------------------|-----------------|------------------------------------|--|--|--|
| 72 | Masch   | inensteuerung                             |  |                           |          |          |                  |              |                  |              |                   |                         |                 |                                    |  |  |  |
|    |         |                                           |  | Position & Geschwindigkei |          |          |                  |              |                  |              | Leerlauf          |                         |                 |                                    |  |  |  |
|    |         | Übersicht                                 |  | Werkstückposition         | X<br>0.0 | ¥<br>0.0 | <b>Z</b><br>0.00 | Maschinenpos | sition X<br>50.0 | ¥<br>740.0   | <b>z</b><br>90.00 | Angeforderte vindigkeit |                 | Maximale Geschwindigkeit<br>0 mm/s |  |  |  |
|    |         | Konsole                                   |  |                           |          |          |                  |              |                  |              |                   |                         |                 |                                    |  |  |  |
|    | ⊞       | Höhenkarte                                |  |                           |          |          |                  |              |                  |              |                   |                         |                 |                                    |  |  |  |
| 6  | Dateiw  | erwaitung                                 |  | SD-KARTE 0 👻              |          |          |                  |              |                  |              |                   | + NEUES VERZEICHNIS     | C AKTUALISIEREN | G-CODE-DATEI(EN) HOCHLADEN         |  |  |  |
|    |         |                                           |  | Dateiname                 |          |          |                  |              | Zvietzt gr       | sandert ↓    |                   |                         |                 | $\rightarrow$                      |  |  |  |
|    | \$      | Makros                                    |  | E LEAD Pro Logo           | 1.nc     |          |                  | 39.1 KB      | 29.10.20         | 21, 11:34:21 |                   |                         |                 |                                    |  |  |  |
|    | ۵       | System                                    |  |                           |          |          |                  |              |                  |              |                   |                         |                 |                                    |  |  |  |
| ٩  | Einstel | lungen<br>Aligemein<br>Maschinenspezifisi |  |                           |          |          |                  |              |                  |              |                   |                         |                 |                                    |  |  |  |

#### **Systemdateien**

Hier sind alle Systemdateien abgelegt. Ändern Sie hier grundsätzlich nichts ohne Zuhilfenahme des Supports.

Wir empfehlen zum Testen von selbstgeschriebenen Config-Dateien die Nutzung der «customconfig.g» Datei. Ändern Sie nie selbständig etwas an der «config.g» Datei!

| =  | NENO LEAD PRO               |       |                     |                 | Code send |           |                   |           | -          | > SENDEN   |              | 🔂 но                                   | CHLADEN & STARTEN | VIDT-AUS                        |           |
|----|-----------------------------|-------|---------------------|-----------------|-----------|-----------|-------------------|-----------|------------|------------|--------------|----------------------------------------|-------------------|---------------------------------|-----------|
| 52 | Maschinensteuerung ^        | Werks | -<br>tuckposition   | <b>X</b><br>0.0 | ¥<br>0.0  | z<br>0.00 | Maschinenposition | X<br>Sa a | ¥<br>740.0 | z<br>50.00 |              | Angeforderte Geschwindigkeit<br>0 mm/s |                   | Maximale Geschwindigk<br>0 mm/s | Ht        |
|    |                             |       |                     |                 |           |           |                   |           |            |            |              |                                        |                   |                                 |           |
|    | Hohenkarte                  |       |                     |                 |           |           |                   |           |            |            | + NEUE DATEI | + NEUES VERZEICHNIS                    | C AKTUALISIEREN   | SYSTEMDATEI(EN)                 | HOCHLADEN |
| 6  | Datciverwaitung             |       | Dateiname 🛧         |                 |           |           |                   |           |            |            |              |                                        |                   |                                 |           |
|    | <ul> <li>Aufräge</li> </ul> |       | goodes              |                 |           |           |                   |           |            |            |              |                                        |                   |                                 |           |
|    | Maleos                      |       | 📄 bod.g             |                 |           |           |                   |           |            |            |              |                                        |                   |                                 |           |
|    |                             |       | 📄 cancel g          |                 |           |           |                   |           |            |            |              |                                        |                   |                                 |           |
| ٩, | Einstelungen                |       | 💼 config-override g |                 |           |           |                   |           |            |            |              |                                        |                   |                                 |           |
|    | Algemein                    |       | 💼 config.g          |                 |           |           |                   | 1.8 KiB   |            |            | 19.1.2022    |                                        |                   |                                 |           |
|    | Maschinenspezifisch         |       | 🖹 contig.g.bak      |                 |           |           |                   | 1.8 KiB   |            |            | 18.1.2022,   |                                        |                   |                                 |           |
|    |                             |       | 😑 customcontig g    |                 |           |           |                   |           |            |            |              |                                        |                   |                                 |           |
|    |                             |       | 💼 dwc2settings json |                 |           |           |                   |           |            |            |              |                                        |                   |                                 |           |
|    |                             |       | 💼 honeally          |                 |           |           |                   |           |            |            |              |                                        |                   |                                 |           |
|    |                             |       | 🖹 homex.g           |                 |           |           |                   | 398.8     |            |            |              |                                        |                   |                                 |           |
|    |                             |       | 🖹 honty.g           |                 |           |           |                   |           |            |            | 18.10.202    |                                        |                   |                                 |           |
|    |                             | D     | 💼 homez.g           |                 |           |           |                   |           |            |            |              |                                        |                   |                                 |           |
|    |                             |       | 📄 iap bin           |                 |           |           |                   |           |            |            |              |                                        |                   |                                 |           |
|    |                             |       | 📄 isptebin          |                 |           |           |                   |           |            |            |              |                                        |                   |                                 |           |
|    |                             |       | 🛱 peuto.g           |                 |           |           |                   |           |            |            | 18.10.202    | 1, 18,48.00                            |                   |                                 |           |
|    |                             |       | 💼 probe.g           |                 |           |           |                   |           |            |            | 19.11.202    |                                        |                   |                                 |           |
|    |                             |       | 💼 resume g          |                 |           |           |                   |           |            |            |              | 1, 18:48:02                            |                   |                                 |           |
|    |                             |       | 💼 sleep g           |                 |           |           |                   |           |            |            |              |                                        |                   |                                 |           |
|    |                             |       | 💼 otop.g            |                 |           |           |                   |           |            |            |              |                                        |                   |                                 |           |
|    |                             |       | 💼 workzero.g        |                 |           |           |                   |           |            |            |              | 1, 18.48.07                            |                   |                                 |           |

#### Generelle + Maschinenspezifische Einstellungen

Die Einstellungen unter dem Reiter «Einstellungen»

 Versionenverlauf von LEAD Pro Control, vielen Dank an dieser Stelle f
ür die hervorragende Vorarbeit und Erstellung dieses Tools durch Christian Hammacher@Duet3D und Ryan Lock@Ooznest.

Aussehen und Sprache ändern

Webcam konfigurieren, siehe: <u>https://duet3d.dozuki.com/Wiki/How\_to\_include\_a\_web\_camera\_image\_in\_Duet\_Web\_Co</u> <u>ntrol</u>

Maximale Verfahrgeschwindigkeit und Minimalwert für manuelles Verfahren.

Werkzeugtaster aktivieren, siehe separate Anleitung.

Sensorauswertung, Spannung, Endschalter, Controller-Temperatur.

| WorkBee Control 1.0.1 + office                                       | Aligemein                                                         |                                                       |
|----------------------------------------------------------------------|-------------------------------------------------------------------|-------------------------------------------------------|
| Original Duet Web Interface entwicket von innennen für num tie       |                                                                   | Verzügerung bevor Einstellungen gesichert werden (ms) |
| Geandert zu WorkBee Control von were iso für som die                 | Einstellungen im lokalen Speicher sichern                         | 2000                                                  |
| Lizensiert unter den Bedingungen der offen sonnen i Folgen (onnen so |                                                                   |                                                       |
| Ausschen                                                             | Zwischenspeicher im lokalen Speicher sichern                      | 4800                                                  |
| Dunkles Erscheinungsbild Sprode                                      | Webcam                                                            |                                                       |
| Doutsch · ·                                                          | Webcam-URI. (optional)                                            | Aktualisierungsintervall der Webcarn (ms)<br>5000     |
| Benutze binäre Dateigrößen                                           |                                                                   |                                                       |
|                                                                      | Keinen extra HTTP-Qualifizierer beim Neuladen der Bilder anhängen | Image: Webcambild in ein iframe einbetten             |
| Benachrichtigungen                                                   | Webcambid drehen<br>Of                                            | Webcambild spiegein<br>Keine -                        |
| Fehlermeldungen nicht automatisch schließen                          |                                                                   |                                                       |
| Elevadendinaläige Benachrichtungedauer (m:) 5000                     |                                                                   |                                                       |

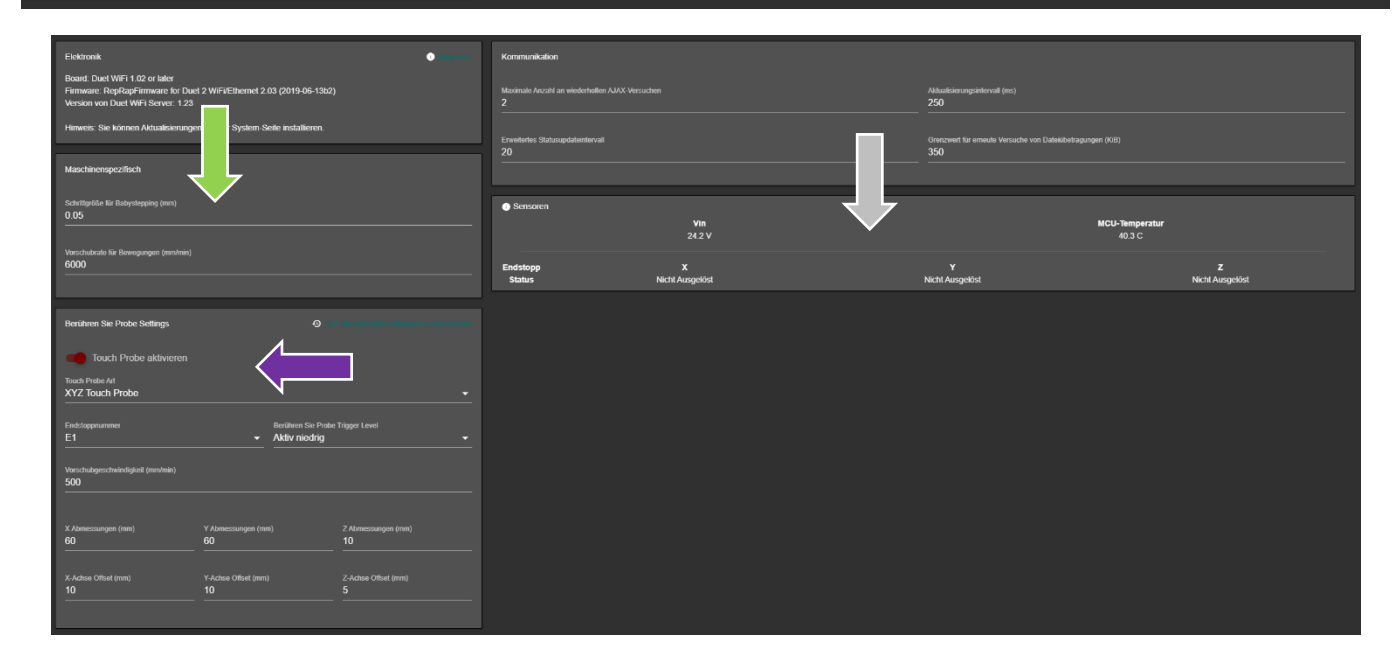

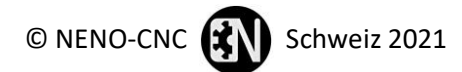